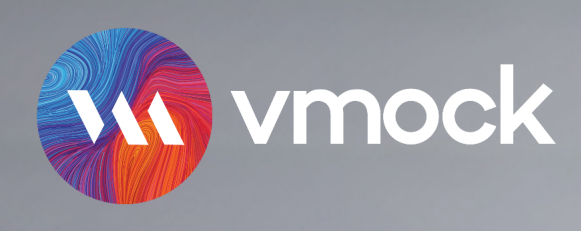

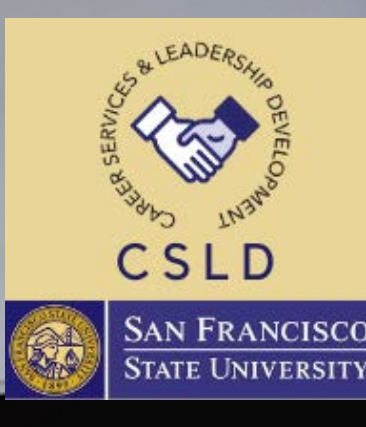

## VMack Dashboard Higher Education HOW TO CREATE A STELLAR RESUME WITH VMOCK: **A STEP-BY-STEP GUIDE**

**Career Acceleration Platform** 

Powered by Artificial Intelligence.

Login

Partnership

# **STEP 1: GETTING STARTED**

- Go to **www.vmock.com/sfsu** and enter your university credentials
- You will be redirected to profile setup page, wherein you need to answer a few questions to complete your profile.
- Once you finish setting up your profile, you will be redirected to students dashboard
- Please make sure to spend enough time on the walk-through video to understand the platform.

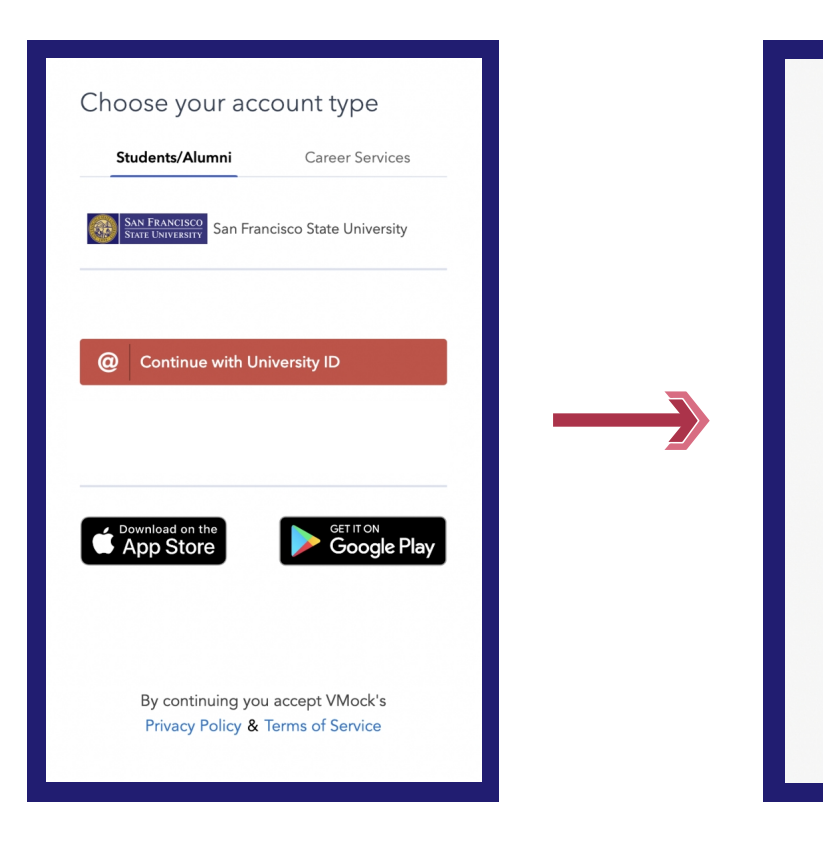

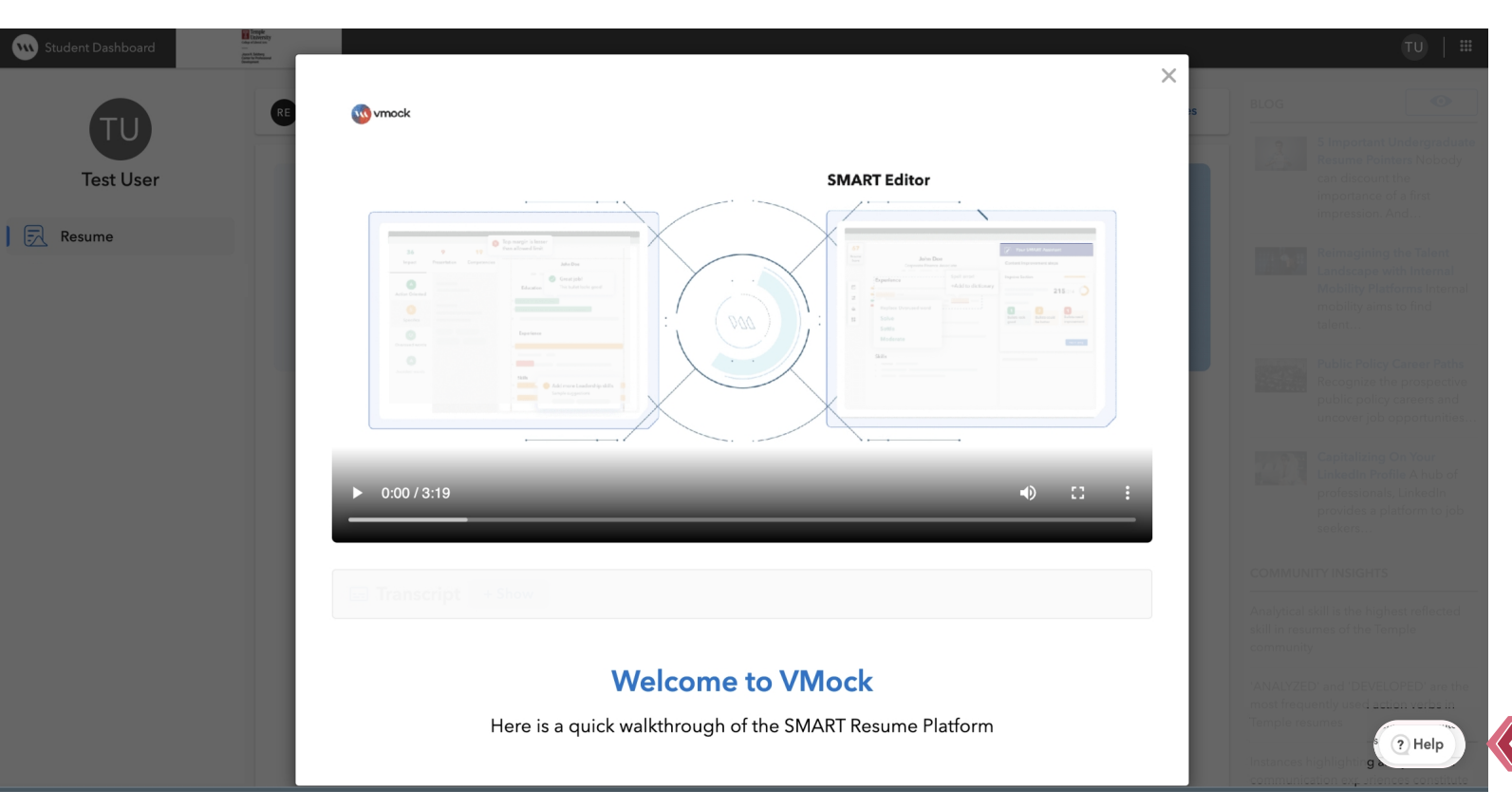

| Complete your profile |   |
|-----------------------|---|
|                       |   |
| Select an option      | * |
|                       |   |
| Select an option      | * |
|                       |   |
| Select an option      | Ŧ |
|                       |   |
| Select an option      | ~ |
|                       |   |
| Finish                |   |
|                       |   |
|                       |   |

For further assistance, click on the help button

## **STEP 2: CREATE NEW OR UPLOAD YOUR EXISTING RESUME**

Click on SMART Editor to achieve all-star profile strength by creating a new

resume or uploading your existing resume.

Please note: Students gets 10 uploads in a given academic year. Also, ensure that one rescore counts for one upload. Please be mindful while clicking on rescore button and only do so when you are satisfied with all the changes made.

#### **IMPROVING AN EXISTING RESUME**

- Upload your existing resume in PDF format to get started.
- VMock SMART Editor will convert your resume into the community template.
- Follow the step-by-step SMART Editor guidance across the product.
- Once you have made all the changes, you can re-score your resume to get an updated score and detailed feedback.
- You can download your resume in PDF and Docx format.

# Improve Your

#### **CREATING NEW RESUME**

- button on the student dashboard.
- feedback.
- resume and see detailed feedback.

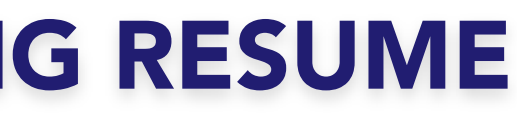

| e new resume fro |
|------------------|
| eate new         |
|                  |
| _                |

If you don't have a resume yet, you can simply create new resume using your community template by clicking on the 'Create New'

Start adding content and follow the SMART Assistant for step-bystep guidance wherein the system will provide the real time

Once you have added sufficient content, you can score your

# **STEP 3: UNDERSTANDING** FEEDBACK

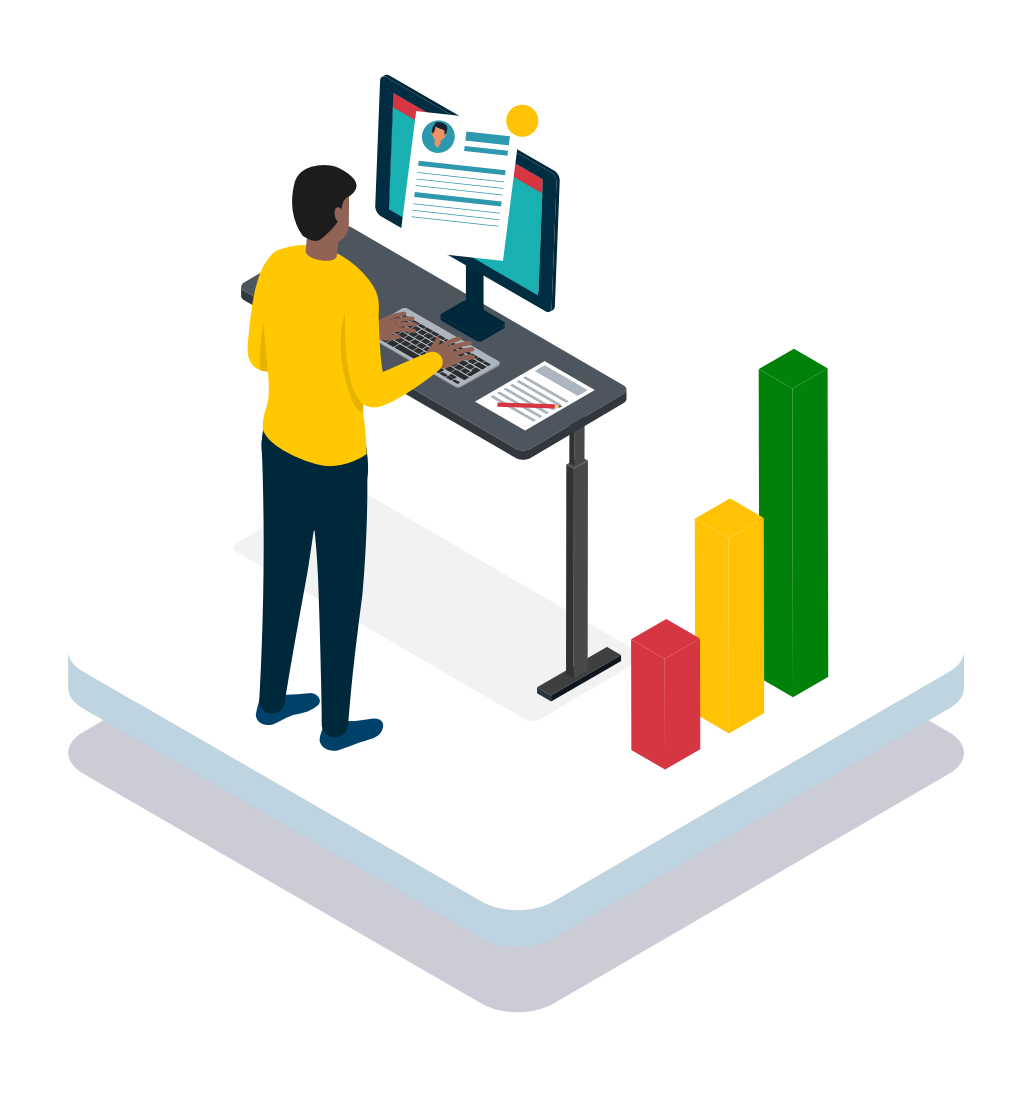

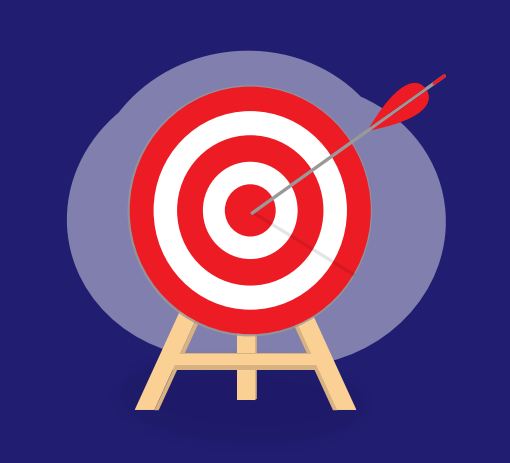

IMPACT

Provides actionable and targeted feedback for every bullet that helps bring out the size and scope of your experience and thereby create a powerful impact on recruiters

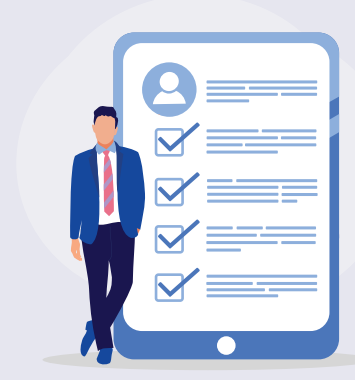

#### PRESENTATION

Ensures you don't miss the finer details with comprehensive presentation checks which are based on your college template and requirements

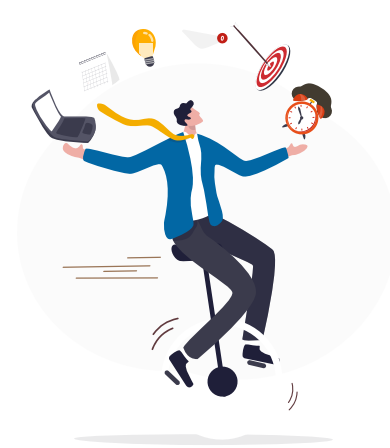

### COMPETENCIES

Showcase the right skill set with an intelligent assessment of core competencies (Communication, Analytical, Teamwork, Leadership and Initiative) reflected in the experiences written on your resume

## **STEP 4: NAVIGATING FEEDBACK**

Click the blue 'View Detailed feedback' button to review the feedback. You may navigate between each module by clicking on its name, below your resume score.

Each module comprises of core elements. Scroll down and click through each element to view corresponding feedback highlighted in your resume.

## System Level Feedback

System Feedback has three main modules: Impact, Presentation and Competencies. You may navigate between each module by clicking on its name, below your Resume Score.

| 32 m<br>Impact            | 4-730<br>Presentation     | 29 so<br>Competencies |
|---------------------------|---------------------------|-----------------------|
|                           |                           |                       |
| Action Oriented Good Job! | Number of Pages Good Jobs | Analytical Good Jobs  |
|                           |                           |                       |
|                           |                           |                       |
|                           |                           |                       |
|                           |                           |                       |

## **Targeted Feedback**

Targeted feedback provides a bullet-by-bullet analysis on how well the bullet has been structured, and detailed feedback is provided for that bullet.

Bullet level feedback evaluates bullet points on six parameters which are **action-oriented**, **active voice**, **specifics**, **over-usage**, **filler words and bullet length**.

To review bullet level feedback, click any bullet point.

View Detailed Feedback

## **STEP 5: AIM FOR GREEN ZONE**

Yellow Zone (33-85): You are on the right track! Follow the best practices and feedback provided by the platform to reach the green zone.

**Red Zone (0-32)**: If your resume is in red zone, you need to fix presentation checks and include relevant experiences. Pay attention to the feedback and specific examples relevant to your resume.

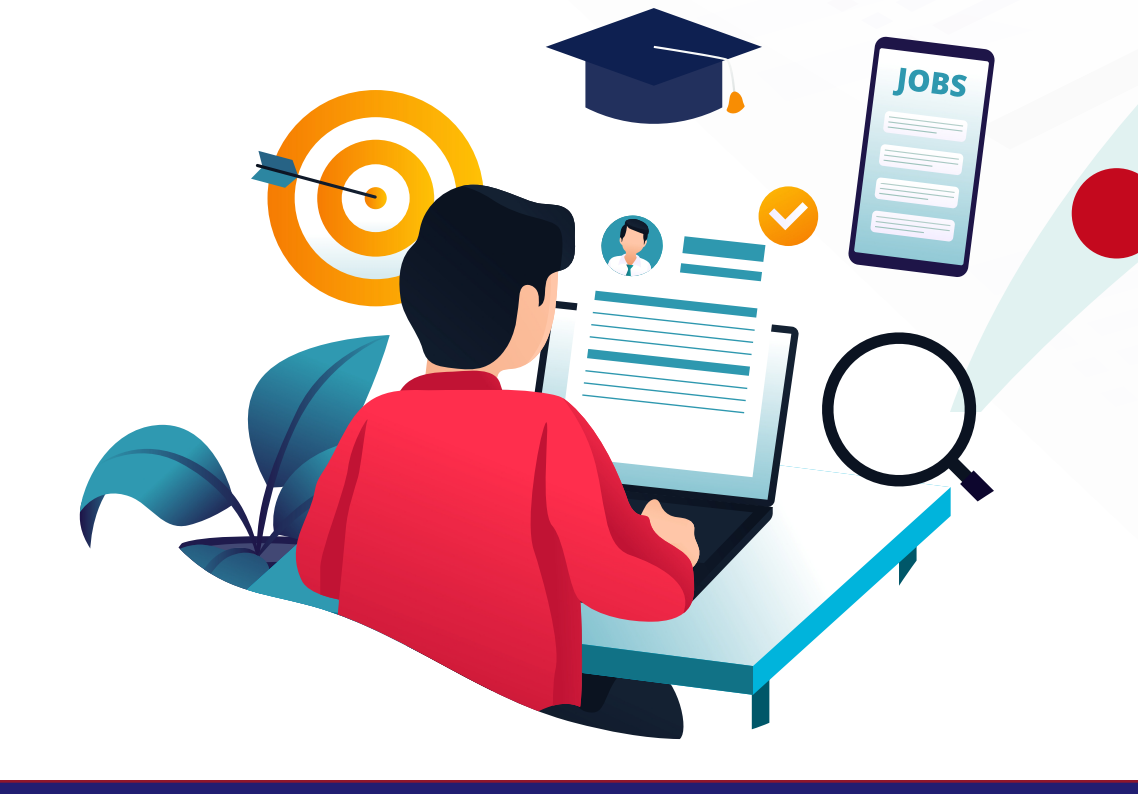

Green Zone (86-100): Great job! Schedule an appointment with a career counselor to have a focused conversation.

RESUME

Get a stellar resume for your dream job with

## VMOCK SMART RESUME + SMART EDITOR

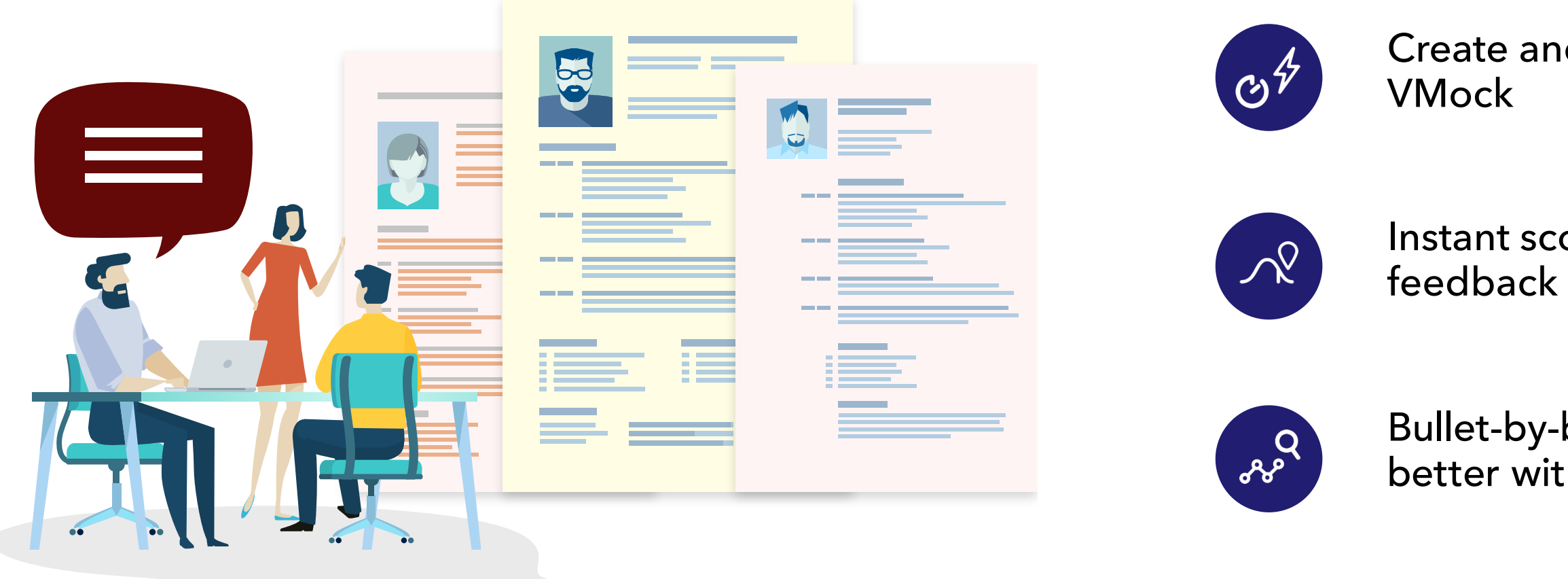

Note: In case of any queries, please reach out to VMock customer support at **<u>support@vmock.com</u>** 

## Create and edit resume online with

# Instant score improvement and live feedback using 100+ critical parameters

Bullet-by-bullet feedback makes resume better with each sentence